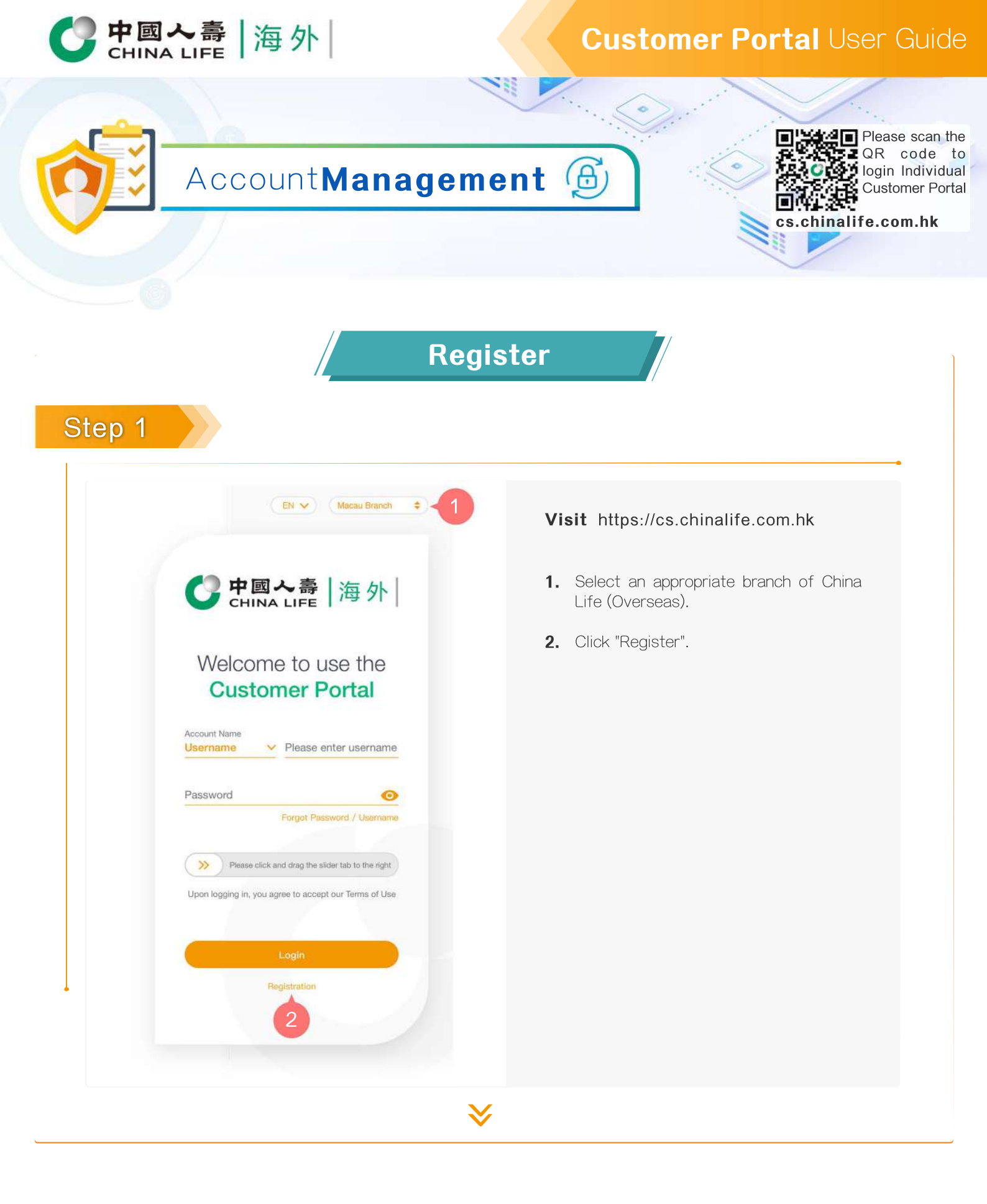

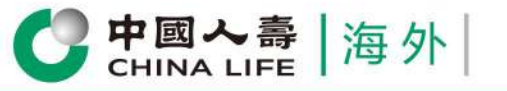

# Step 2

|   | After successful registration, you can                                                                                                    |
|---|----------------------------------------------------------------------------------------------------|
|   | manage your account easily and obtain                                                                                                    |
|   | latest information online.                                                                                                    |
|   | After your identity is verified, you will receive a 6-digit verification<br>code through the mobile phone no. and/or email address registered<br>with the Company, and they you only need to input the verification<br>code to complete the only only need to input the verification. |
|   | Identity Document                                                                                                    |
|   | Identity Document (format: 12345678)                                                                                                    |
|   | Identity Document No.                                                                                                    |
|   | Policy No.                                                                                                    |
|   |                                                                                                    |
| 4 | Date of Birth (format: YYYY/MM/DD)                                                                                                    |
| 5 | Verification Code                                                                                                    |
|   |                                                                                                    |
|   |                                                                                                    |
|   | I do not want to register now Next Step                                                                                                    |
|   | 6                                                                                                    |
|   | To protect your privacy the website has your SECLIRE SITE                                                                                                    |

- **3.** Select "Identity Document" type ("Identity Document No." or "Policy No." ).
  - **3a.** If the "Identity Document" type selected is "Identity Document No.", please enter your identity document no.. (If your Macao card no. is 1234567 (8), please fill in 12345678. For other identity documents, please enter the identity document no. used when you registered.)
  - **3b.** If the "Identity Document" type selected is "Policy No.", please enter your policy no..
- **4.** Enter your "Date of Birth" (for example, if your date of birth is 2 January 1990, please enter 1990/01/02).
- **5.** Enter Verification Code
- 6. Click "Next Step".

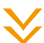

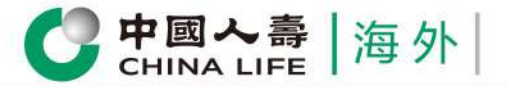

### Step 3

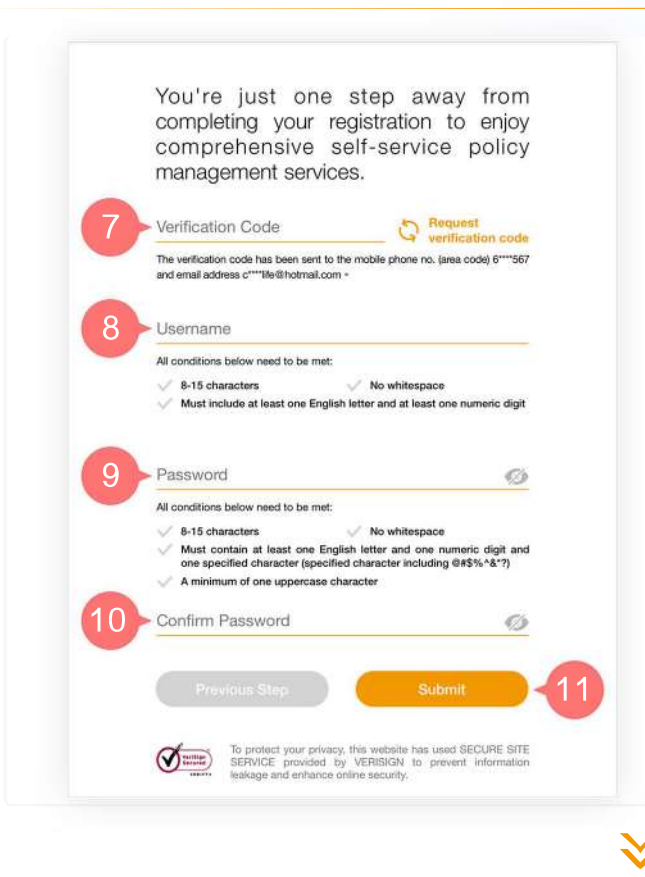

After your identity is verified, you will receive a 6-digit verification code through the mobile phone no. (applicable to mobile phone no. of Hong Kong, Mainland China, Macau, Taiwan, Singapore or Indonesia) and/or email address registered with the Company. This verification code is valid within 10 minutes.

- 7. Enter the 6-digit verification code.
- 8. Set your username in the format required.
- 9. Set your password in the format required.
- **10.** Enter your password for confirmation.
- 11. Click "Submit".

# Step 4

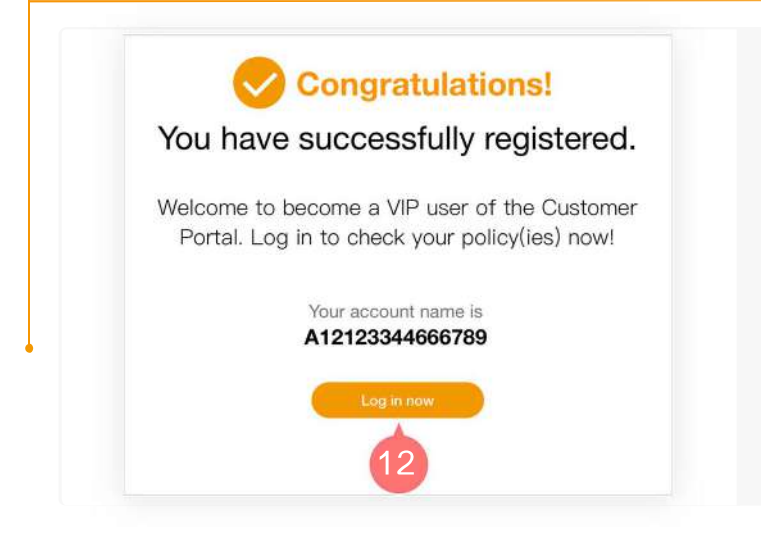

#### You have successfully registered.

**12.** Click "Log in now" to enter the login page of China Life (Overseas) Customer Portal.

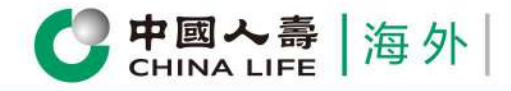

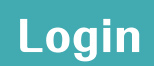

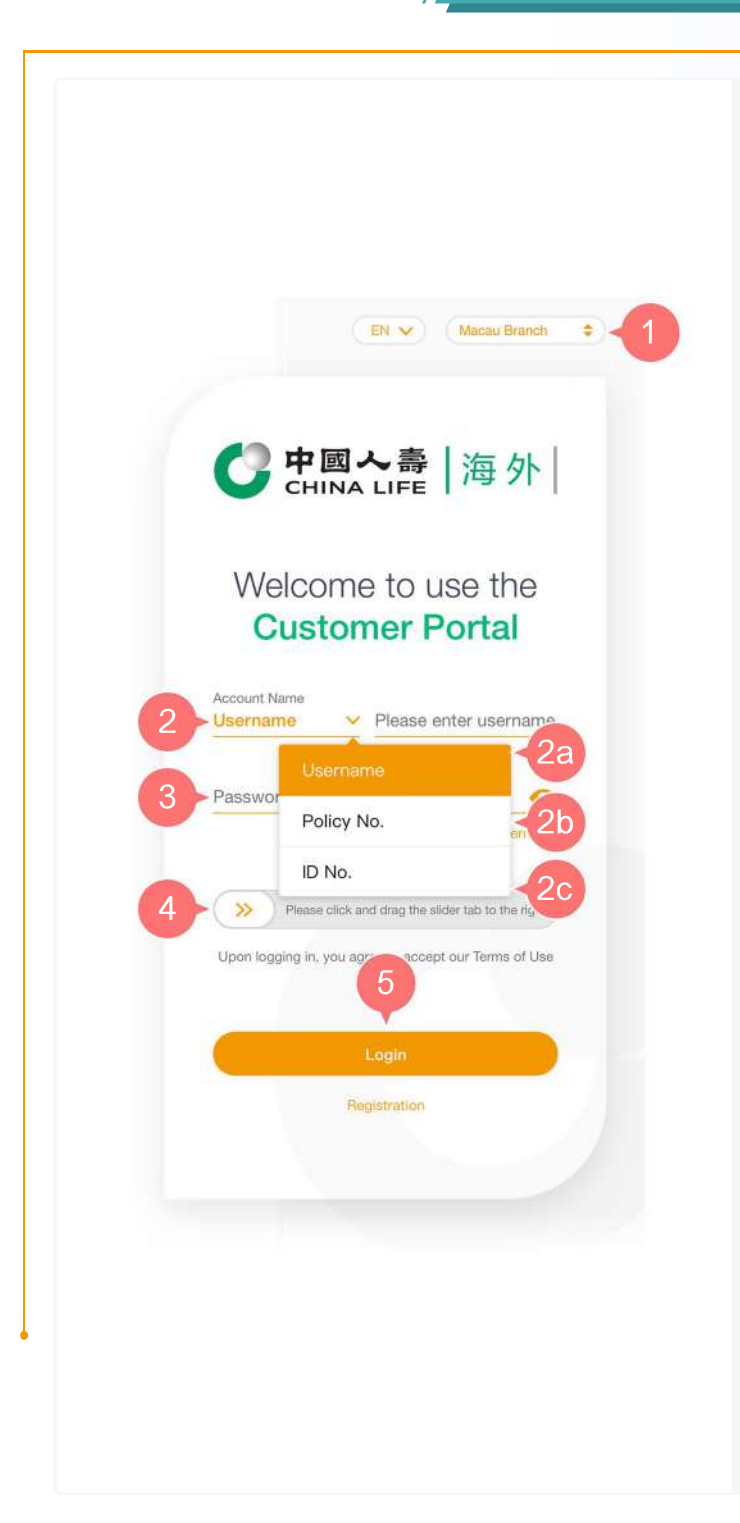

#### **Visit** https://cs.chinalife.com.hk

- 1. Select an appropriate branch of China Life (Overseas).
- 2. Select "Account Name" ("Username", "Policy No." or "Identity Document No.").
  - **2a.** If the account name type selected is "Username", please enter your username.
  - **2b.** If the account name type selected is "Policy No.", please enter your policy no.
  - **2c.** If the account name type selected is "Identity Document No.", please enter your identity document no.. (If your Macao card no. is 1234567 (8), please fill in 12345678. For other identity documents, please enter the identity document no. used when you registered.)
- **3.** Enter your password.
- **4.** Click and drag the mouse to the right to complete the verification process.
- 5. Click "Log in" to enter China Life (Overseas) Customer Portal to enjoy our brand-new and convenient online insurance services.

| CHINA LIFE 海外                                         | Customer Portal User Guide                                |
|-------------------------------------------------------|-----------------------------------------------------------|
| Step 1                                                | assword                                                   |
| EN 👽 Macau Branch 🗢 1                                 | <b>Visit</b> https://cs.chinalife.com.hk                  |
| CHINA LIFE   海外                                       | 1. Select an appropriate branch of China Life (Overseas). |
| Welcome to use the<br>Customer Portal                 | 2. Click "Forgot Password/Username".                      |
| Account Name Username Please enter username.          |                                                           |
| Forgot Password / Username 2                          |                                                           |
| Upon logging in, you agree to accept our Terms of Use |                                                           |
| Registration                                          |                                                           |
|                                                       |                                                           |

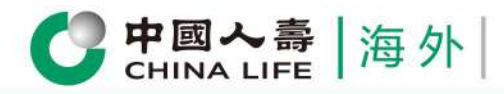

## Step 2

|   | S Format Day                                                                                  |                                                                                                    |                                                                |  |
|---|-----------------------------------------------------------------------------------------------|----------------------------------------------------------------------------------------------------|----------------------------------------------------------------|--|
|   | After your identity is<br>code through the<br>registered with the C<br>verification code to c | verified, you will receive a 6-dig<br>mobile phone no. and/or er<br>company, and then you only nee<br>complete the online account regi | it verification<br>mail address<br>d to input the<br>stration. |  |
| 3 | Account Name Username                                                                         | ✓ Please enter use                                                                                                    | ername.                                                        |  |
| 4 | Date of Birth (f                                                                              | Username                                                                                                    | 3a                                                             |  |
| 5 | Verification Co                                                                               | Policy No.<br>Identity Document No.                                                                                                    | 3b<br>5 20                                                     |  |
|   |                                                                                               |                                                                                                    |                                                                |  |
|   | Cancel                                                                                        | Next S                                                                                                    | tep                                                            |  |
|   |                                                                                               |                                                                                                    |                                                                |  |

- Select "Account Name" ("Username", "Policy No." or "Identity Document No.").
  - 3a. If the account name type selected is "Username", please enter your username.
  - **3b.** If the account name type selected is "Policy No.", please enter your policy no.
  - **3c.** If the account name type selected is "Identity Document No.", please enter your identity document no.. (If your Macao card no. is 1234567(8), please fill in 12345678. For other identity documents, please enter the identity document no. used when you registered.)
- **4.** Enter your "Date of Birth" (for example, if your date of birth is 2 January 1990, please enter 1990/01/02).
- **5.** Enter Verification Code
- 6. Click "Next Step".

### Step 3

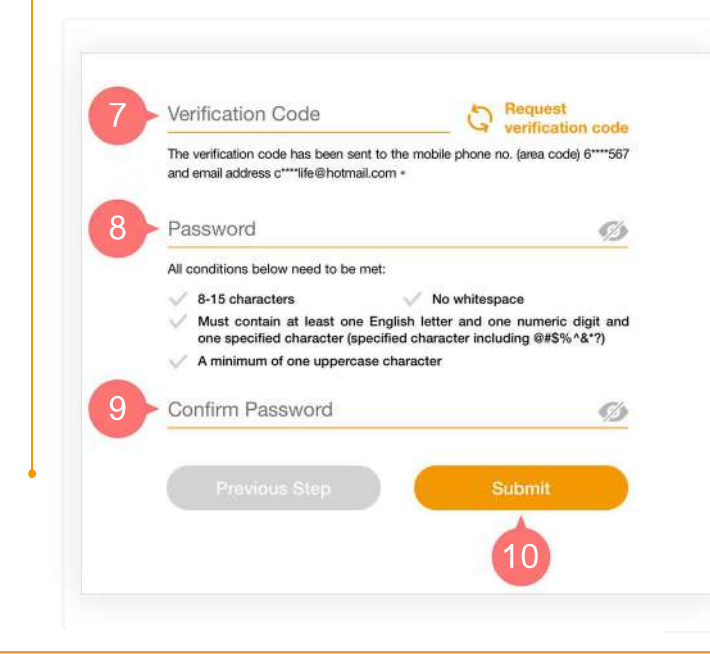

After your identity is verified, you will receive a 6-digit verification code through the mobile phone no. (applicable to mobile phone no. of Hong Kong, Mainland China, Macau, Taiwan, Singapore or Indonesia) and/or email address registered with the Company. This verification code is valid within 10 minutes.

- 7. Enter Verification Code
- 8. Reset your password in the format required.
- **9.** Re-enter your new password for confirmation.
- 10. Click "Submit".

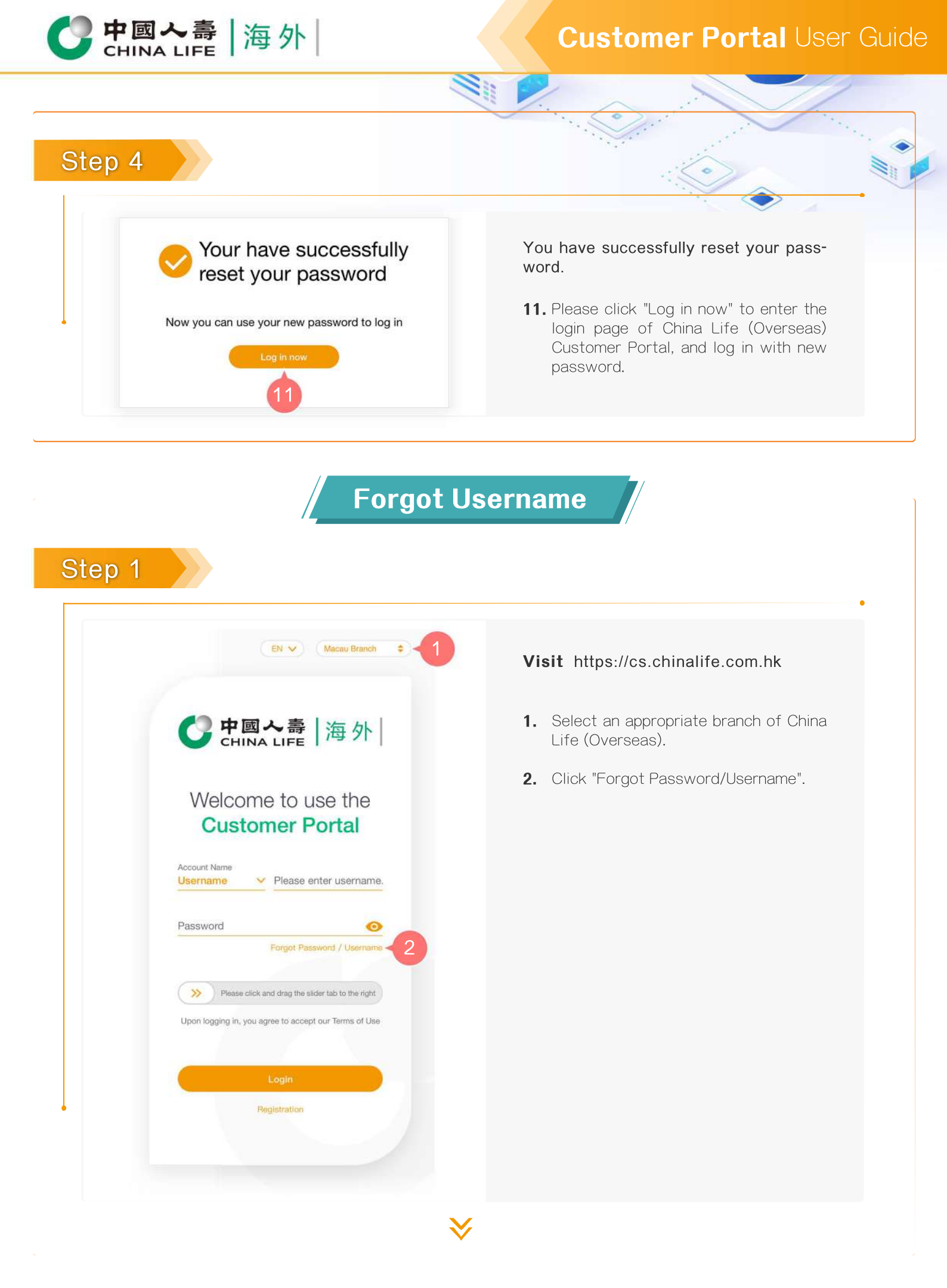

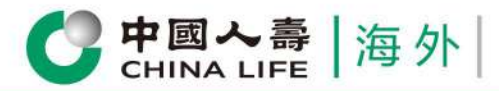

|     | - | $\mathbf{\Omega}$ |
|-----|---|-------------------|
| STA |   |                   |
|     |   |                   |
|     |   |                   |

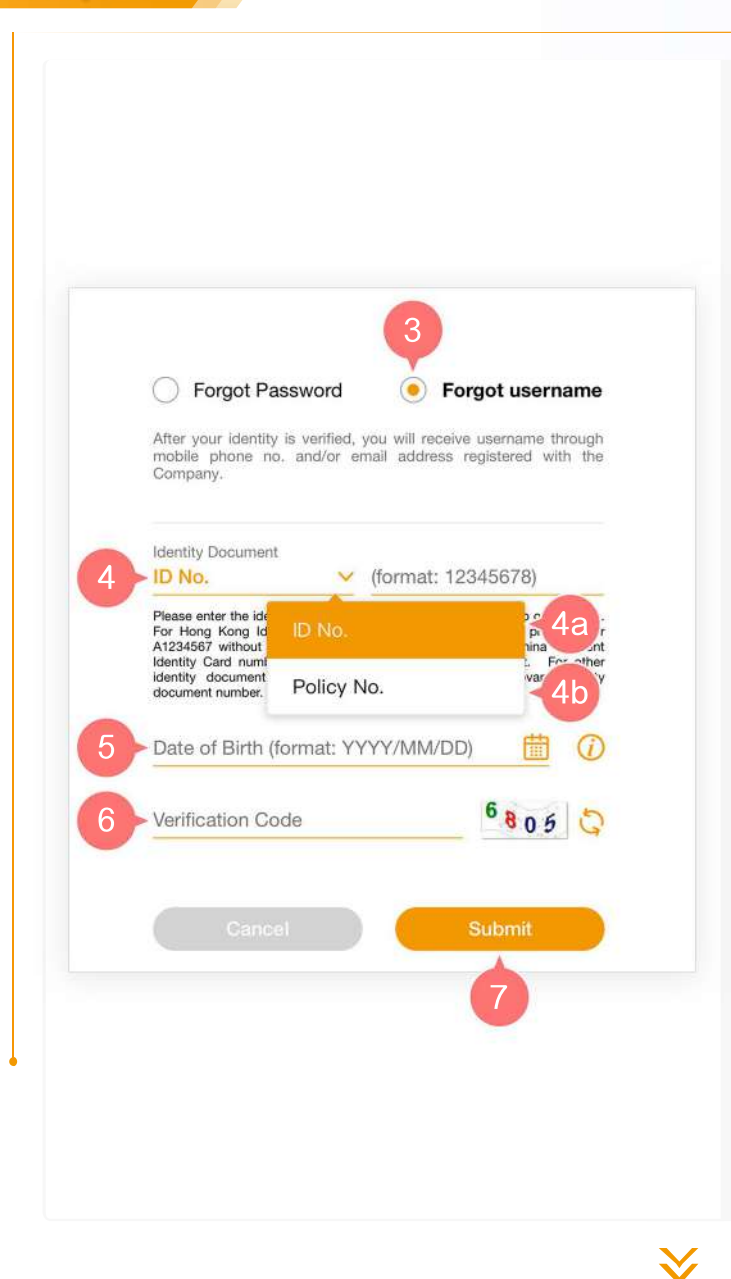

3. Select "Forgot Username".

- **4.** Select identity document type ("Policy No." or "Identity Document No.").
  - **4a.** If the identity document type selected is "Identity Document No.", please enter your identity document no.. (If your Macao card no. is 1234567 (8), please fill in 12345678. For other identity documents, please enter the identity document no. used when you registered.)
  - **4b.** If the identity document type selected is "Policy No.", please enter your policy no.
- 5. Enter your "Date of Birth" (for example, if your date of birth is 2 January 1990, please enter 1990/01/02).
- 6. Enter Verification Code
- 7. Click "Submit".

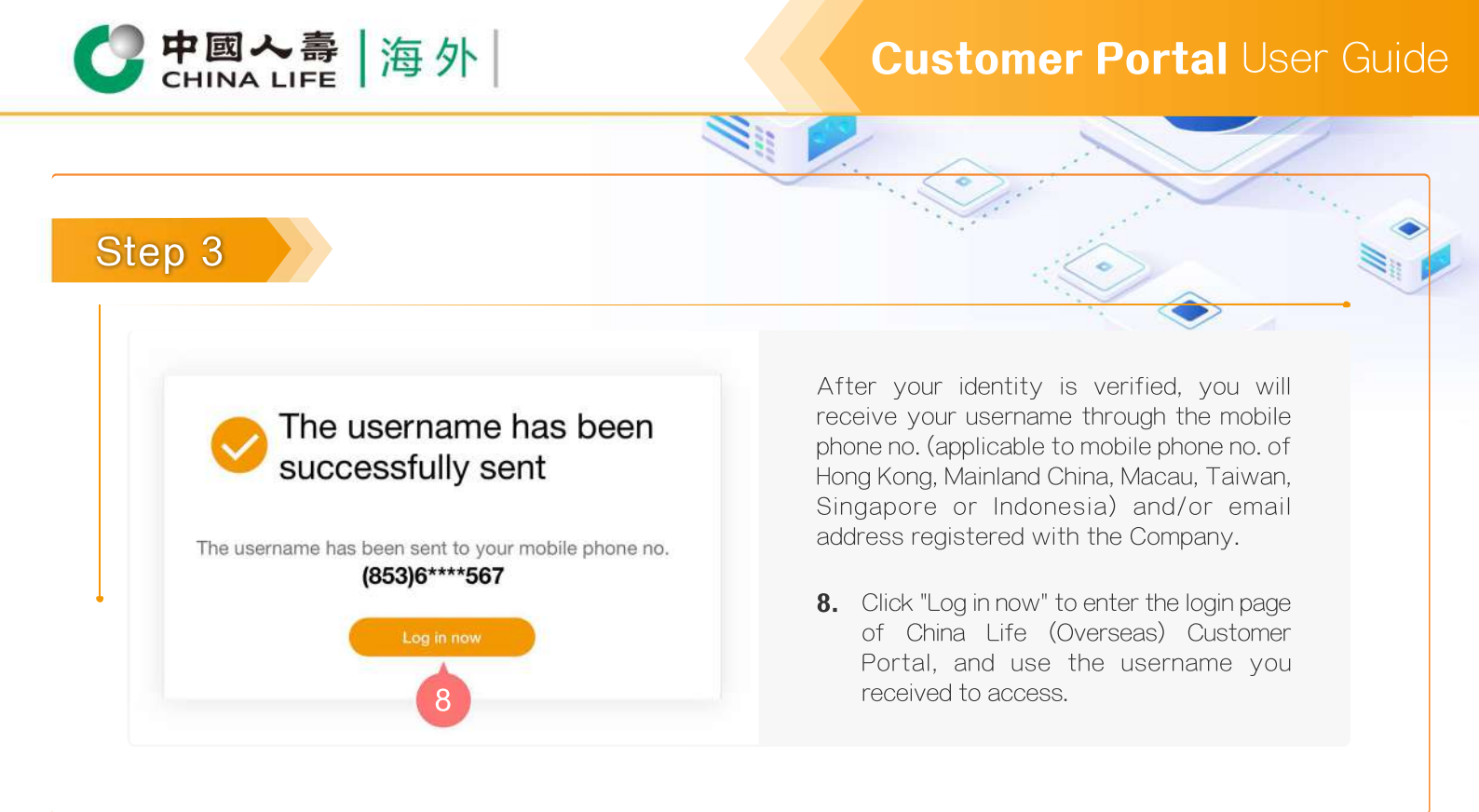

Review all policy information at one go

Check application status anytime

View various types of E-Notice

Receive instant important messages

Submit E-Claim instantly

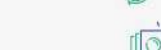

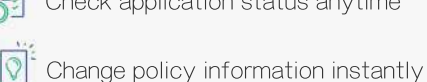

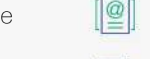

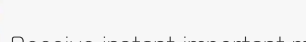